## HANDLEIDING BETALINGS- EN INSCHRIJVINGSSYSTEEM JOTIE

Beste ouder,

Sinds 1 januari 2015 werken we met een nieuw betalings- en inschrijvingssysteem voor onze activiteiten. Omdat een nieuw systeem vaak enkele onduidelijkheden met zich meebrengt, zetten we graag de volledige procedure voor u op een rijtje.

## **1** Registratie

Elke deelnemer moet (éénmalig) geregistreerd worden op de jeugddienst. Registraties van vóór 2015 zijn niet meer geldig.

Na controle van alle nodige gegevens, ontvangt u van ons een **Jotie-Pas** op naam van uw kind. Elk kind heeft een afzonderlijke pas.

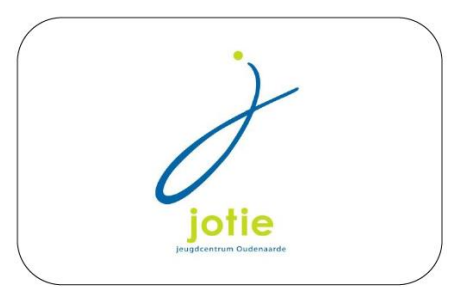

U krijgt van ons een eerste Jotie-Pas gratis. Bij verlies wordt €5,00 aangerekend om een nieuwe pas aan te maken.

Enkel indien u over een Jotie-Pas beschikt, kan uw kind deelnemen aan de speelpleinwerking. Voor onze andere activiteiten is de Jotie-Pas niet verplicht. De pas zorgt echter wel voor een vlotter verloop van de inschrijvingen.

De Jotie-Pas zal worden gebruikt als betaalkaart. Hierop moet vooraf krediet worden geplaatst (enkel voor ZAP). U kunt de kaart, indien gewenst, een eerste maal opladen tijdens het moment van registratie. Nadien kan de kaart herladen worden via onze webshop (meer info hierover kunt u verder in deze brochure terugvinden) of rechtstreeks aan de jeugddienstbalie.

Wanneer uw kind naar speelpleinwerking ZAP komt, zal de Jotie-Pas worden ingescand en zal het krediet voor een halve of volledige dag van uw kaart automatisch worden verminderd.

## 2 Inschrijven

Voor speelpleinwerking ZAP hoeft er niet vooraf te worden ingeschreven. Het volstaat u de dag zelf aan te melden. Het is belangrijk dat de kinderen hun Jotie-Pas altijd bijhebben tijdens het aanmelden.

Voor onze themakampen, kleuterkampen, uitstappen en krullewietactiviteiten kan er voortaan worden ingeschreven via de webshop. Bovendien kunnen de activiteiten langs deze weg ook onmiddellijk en veilig betaald worden. U kunt deze webshop bereiken via onze website www.jotie.be (zie 'Webshop').

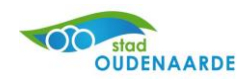

Graag tonen we u stap voor stap hoe de webshop in zijn werk gaat.

1. Ga naar <u>www.jotie.be</u> en klik de knop van de webshop aan.

| stad<br>OUDENAARDE                                        | HOME MELDINGEN A-Z INDEX CONTA | CT STADSPLAN Zoeken       | م |
|-----------------------------------------------------------|--------------------------------|---------------------------|---|
| Contact  Neuws  Webshop  Neuwsbrief  Volg ONS OP FACEBOOK |                                | jotie<br>reterve Dedrease |   |
| KIDS KALENDER                                             | MEEWERKEN?      Ga naar de     | e webshop                 | 3 |

2. U wordt automatisch doorverwezen naar de homepagina van de webshop. Volg hier de aanwijzingen op het scherm om u aan te melden.

**Let op:** Voor inschrijving van meerdere kinderen meldt u zich aan met uw eigen gegevens (ouder), voor inschrijving van 1 kind of voor het opladen van de Jotie-Pas meldt u zich aan met de gegevens van uw kind(eren).

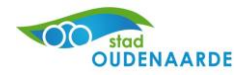

| Startpagina Jeugd en Sport Jotie-Pas                                                                                                    |                              | Aanmelden                                            | ► 0 artikelen / € 0,00                                                                                            |
|----------------------------------------------------------------------------------------------------|------------------------------|------------------------------------------------------|----------------------------------------------------------------------------------------------------|
| Webshop Oudenaarde                                                                                                    |                              |                                                      | $\frown$                                                                                                    |
| U bent gedomicilieerd in Oudenaarde                                                                                                    | Aanmelden                    | elD                                                  | Rijksregister<br>nummer                                                                                           |
| Zowel in het veld 'Gebruikersnaam' als in het veld<br>'Wachtwoord' geeft u uw rijksregisternummer in (11 tekens =<br>enkel de cijfers en zonder spaties of tekens).<br>U bent niet gedomicilieerd in Oudenaarde<br>Bij de eerste aanmelding, probeert u altijd eerst de<br>standaardlogin zoals hierboven omschreven.<br>Pas als blijkt dat uw gegevens bij ons niet bekend zijn, maakt u<br>een nieuwe account aan.<br>Dubbels zijn niet toegestaan. | Gebruikersnaan<br>Wachtwoord | n<br>AANM<br>I Onthuniet gesc<br>» Aanme<br>» Wachtw | ELDEN<br>oud mij op deze computer<br>hikt voor openbare computers<br>Iden als nieuwe gebruiker<br>woord vergeten? |
| Problemen met aanmelden?<br>Indien het niet lukt om u aan te melden, neem dan contact op<br>met de jeugddienst van de stad jeugdcentrum@oudenaarde.be<br>v334                                                                                                    | 0.0                          |                                                      |                                                                                                    |

**<u>Tip</u>**: Indien het niet lukt om u aan te melden, probeer dan via het tabblad 'Rijksregisternummer'.

3. Eenmaal u ingelogd bent, controleert u uw gezinsrelaties. Dit kunt u doen via 'Mijn Profiel' – 'Gezinsleden' (rechtsboven).

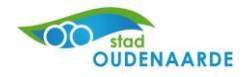

| Startpagina Jeugd en Sport Jotie-Pas                                                                                                    | Mijn profiel Afmelden<br>Mijn gegevens<br><u>Gezinsleden</u><br>Historiek en overzicht in |
|----------------------------------------------------------------------------------------------------|-------------------------------------------------------------------------------------------|
| Welkom!<br>U bent nu ingelogd                                                                                                    |                                                                                           |
| Hierboven kan u:<br>- Inschrijven op de activiteiten van 'Jeugd en Sport'<br>- Tickets aankopen voor de voorstellingen in 'De Woeker'<br>- Uw Jotie-Pas opladen |                                                                                           |

Voor bestaande klanten werden deze gezinsrelaties automatisch aangevuld op de webshop. Gelieve deze te controleren en eventuele fouten aan ons door te geven. Dit kan via jeugdcentrum@oudenaarde.be.

U kunt nu aan de hand van de tabbladen gezinsleden toevoegen en koppelen. Dit doet u best al vóór de inschrijvingsdag.

| Startpagina Jeu       | vgd en Sport Jotie-P      | as                 |
|-----------------------|---------------------------|--------------------|
| Gezinslede            | n                         |                    |
| Overzicht gezinsleden | Nieuw gezinslid toevoegen | Gezinslid koppelen |

4. U kunt uw kinderen nu inschrijven voor onze activiteiten. Hiervoor gaat u naar het tabblad 'Jeugd en Sport'. U krijgt hier een overzicht van de beschikbare activiteiten. Om de zoekopdracht te vereenvoudigen kunt u bij 'Organisatie' filteren op 'Jeugd'.

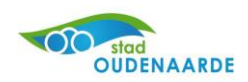

| Startpagina Jeugd en Sport Jotie-Pas                                                                                                    |                                                                       |                                            |                                |
|----------------------------------------------------------------------------------------------------|-----------------------------------------------------------------------|--------------------------------------------|--------------------------------|
| Jeugd en Sport                                                                                                    | Zoek Trefwoo                                                          | rd                                         | Q                              |
| Beste klant                                                                                                    |                                                                       |                                            |                                |
| In onderstaand scherm ziet u het activiteitenaanbod van de stad Oudenaarde. U<br>Sport.<br>Voor Speelpleinwerking ZAP (paas- en zomervakantie) kan er niet vooraf inges<br>Jotie-Pas. Deze moet vooraf worden opgeladen worden in de webshop. | kunt hier inschrijven voor zowel d<br>chreven worden. Kinderen kunner | e activiteiten van .<br>1 de dag zelf aanm | Jeugd als van<br>elden met hun |
| DPGELET: Indien u als ouder voor uw kind(eren) wenst in te schrijven, vul dan uw ge<br>éénmalig te doen.                                                                                                    | zinssamenstelling verder aan bij uw j                                 | gebruikersprofiel. L                       | l hoeft dit slechts            |
|                                                                                                    |                                                                       | Zoeł                                       | - en filteropties 🗖            |
| Organisatie 📀 Periode 💿 Leeftijd 💽                                                                                                    |                                                                       |                                            |                                |
|                                                                                                    |                                                                       | Verber                                     | gen ZOEK                       |
| Sorteer: Activiteit (A-Z)                                                                                                    |                                                                       |                                            |                                |
| Omschrijving                                                                                                    | Leeftijd / Beschikbaarheid                                            | Startdatum                                 | Einddatum                      |
| Testactiviteit webshop JEUGD<br>JEUGDCEWTRUH JOTTE                                                                                                    | 0 - 99 jaar<br>27 van 30 beschikbaar                                  | 5-12-2014                                  | 15-2-2015                      |
| 1 Items per pagina: 12 💌                                                                                                    |                                                                       |                                            |                                |

 Klik de gewenste activiteit aan.
 U kunt meer info over deze activiteit terugvinden via de tabbladen Dagen-Prijzen-Benodigdheden-Afspraken.
 Inschrijven kunt u via de knop 'Inschrijven' rechtsbovenaan.

| Jeugd ei | n Sport                                                                                              |                                                                                                    |                                           |
|----------|----------------------------------------------------------------------------------------------------|----------------------------------------------------------------------------------------------------|-------------------------------------------|
| jotie    | Testactiviteit<br>Locatie:<br>Start<br>Eind<br>Max. inschrijvingen<br>Dit is een testactiviteit. Hie | webshop JEUGD<br>JEUGDCENTRUM JOTIE, Oudenaarde, België<br>05-12-2014<br>15-02-2015<br>30<br>rvoor kan je je inschrijven om de webshop te testen. | Prijs:<br>€ 5,00<br>27 van 30 beschikbaar |

Dagen Prijzen Benodigdheden Afspraken

6. U kunt nu de gezinsleden aanvinken die u wenst in te schrijven voor deze activiteit. Nadien klikt u op de knop 'Volgende'.

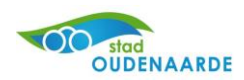

| •                       | Testactiviteit                  | webshop JEUGD                                       | Prijs:                  |
|-------------------------|---------------------------------|-----------------------------------------------------|-------------------------|
| T                       | Locatie:                        | JEUGDCENTRUM JOTIE, Oudenaarde, België              | 6 3,00                  |
|                         | Start                           | 05-12-2014                                          | 27 van 30 beschikbaar   |
| $\mathcal{O}$           | Eind                            | 15-02-2015                                          |                         |
| iotie                   | Max. inschrijvingen             | 30                                                  |                         |
| jengicentum Dulenzarte  | Dit is een testactiviteit. Hier | voor kan je je inschrijven om de webshop te testen. | <u>Terug naar lijst</u> |
| Deelr                   | emers kiezen                    | Deelnemers specificeren                             | Uw aanmelding           |
| Deelr<br>ies gezinslede | emers kiezen                    | Deelnemers specificeren                             | Uw aanmelding           |
| Deelr                   | emers kiezen                    | Deelnemers specificeren                             | Uw aanmelding           |

7. Op het volgende scherm kunt u per deelnemer enkele opmerkingen noteren, zoals vb. medische opmerkingen of zaken waarmee rekening dient worden gehouden tijdens de activiteit. Dit veld is niet verplicht.

| Deelnemers kiezen | Deelnemers specificeren                  | Uw aanmelding | <u>با</u>  |
|-------------------|------------------------------------------|---------------|------------|
|                   | <b>Opmerkingen</b><br>Extra opmerkingen: |               |            |
|                   |                                          |               | ^          |
|                   |                                          |               | ~          |
| « VORIGE          |                                          |               | VOLGENDE » |

8. U krijgt nu een overzicht van uw inschrijving en kan deze in uw winkelwagen plaatsen.

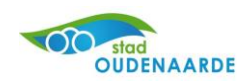

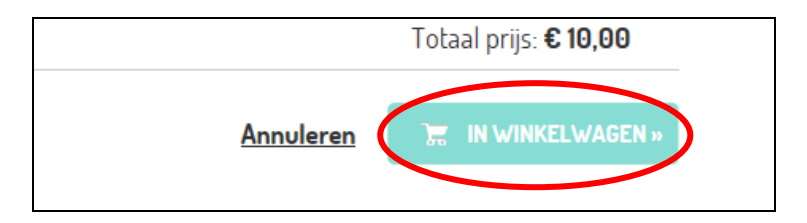

9. U kunt de artikelen in uw winkelwagen bekijken rechtsbovenaan. Hier kunt u ook artikelen verwijderen, aanpassen of uw winkelwagen afrekenen.

| Startpagina                     | Afmelden<br>Afmelden<br>Jeugd en Sport Jotie-Pas                                                                                                    |              | ikelen / € 10,00<br>I urrekenen<br>Artikelen in je winkelman |
|---------------------------------|----------------------------------------------------------------------------------------------------|--------------|--------------------------------------------------------------|
| Winkel<br>Winke                 | wagen Afrekenen Bevestiging<br>Testactiviteit webshop JEUGD                                                                                                    | €5,00        | €5,00                                                        |
|                                 | Dit is een testactiviteit. Hiervoor kan je je inschrijven om de<br>webshop te testen.<br><u>Datum:</u> van 5-12-2014 tot 15-2-2015<br><u>Deelnemer:</u>                                 |              |                                                              |
| ×                               | Testactiviteit webshop JEUGD<br>Dit is een testactiviteit. Hiervoor kan je je inschrijven om de<br>webshop te testen.<br><u>Datum:</u> van 5-12-2014 tot 15-2-2015<br><u>Deelnemer:</u> | €5,00        | €5,00                                                        |
|                                 |                                                                                                    | Subtotaal    | € 10,00                                                      |
|                                 |                                                                                                    | Extra kosten | +€0,00                                                       |
|                                 |                                                                                                    | Totaal       | € 10 ,00                                                     |
| · Kortingscode<br>Verder WINKEI | Ingeven                                                                                                    | Winkel       | wagen leegmaken<br>DOORGAAN                                  |

10. U kunt nu uw betaling uitvoeren via de beveiligde Ingenico-omgeving (voorheen Ogone).

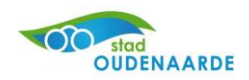

| Winkelwagen Afrekenen Bevestiging                                                                                                    |         |
|----------------------------------------------------------------------------------------------------|---------|
| Totaal te betalen                                                                                                    | € 10,00 |
| Online betalen                                                                                                    |         |
| Klik op onderstaande knop om uw bestelling af te rekenen.<br>Hiervoor gaat u naar de beveiligde betaalomgeving van Ogone.<br>Houd uw creditcard en/of bankgegevens bij de hand. |         |
| BETAAL ONLINE MET OGONE OSPORE payment services                                                                                                    |         |

Volg voor de uitvoering van uw betaling de gegevens die op uw scherm verschijnen.

- 11.U ontvangt per mail een overzicht van uw bestelling.
- 12.U kunt te allen tijde uw bestellingen nakijken op de webshop via 'Mijn Profiel', 'Historieken en overzichten'.

| Do stad           |                |                   | 1        | Mijn profie                 | Afmelden     |  |
|-------------------|----------------|-------------------|----------|-----------------------------|--------------|--|
| OUDENAA           | RDE            | 8.                | M        | lijn gegevens<br>ezinsleden |              |  |
|                   |                | THE REAL PROPERTY | Lunnes H | istoriek en overzi          | <u>chten</u> |  |
| Startpagina       | Jeugd en Sport | Jotie-Pas         | A HUNDER |                             |              |  |
| Historie          | k en overzi    | ichten            |          |                             |              |  |
| Mijn activiteiten |                |                   |          |                             |              |  |

Via dit overzicht kunt u ook steeds uw fiscale attesten raadplegen en afdrukken. Bovendien kunt u hier ook het krediet en de verrekeningen op uw geldbeugel (= Jotie-Pas) nazien.

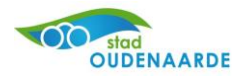

13.Via 'Mijn Profiel – Mijn gegevens' kunt u steeds uw persoonlijke gegevens controleren en aanpassen.

| 00                 | 🖆 Mijn profie                          |
|--------------------|----------------------------------------|
| OUDENAAR           | DE <u>Mijn gegevens</u>                |
|                    | Gezinsleden<br>Historiek en overzichen |
|                    |                                        |
| Startpagina        | Jeugd en Sport Jotie-Pas               |
|                    |                                        |
| Miin dog           |                                        |
| Fillu Beg          | evens                                  |
| Porsoonlijke gegev |                                        |
| Persooningke gegev | ens                                    |
| Geslacht           | O Man   Vrouw                          |
| Achternaam         | *                                      |
| Voornaam           | *                                      |
| 0K pas nummer      |                                        |
| Land               | België 🗸                               |
| Straat             | *                                      |
| Huisnummer         | *                                      |
| Postbus            |                                        |
| Postcode           | * 9700                                 |
| Plaats             | * Oudenaarde                           |
| E-mail             | *                                      |
| Telefoon           |                                        |
| Mobiel             | *                                      |

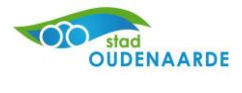

## 3 Uw Jotie-Pas opladen

U kunt uw Jotie-Pas opladen via de webshop. Volg hiervoor stappen 1 en 2 van bovenstaande handleiding. **Let op:** elk kind heeft een afzonderlijke Jotie-Pas. U moet dus per kind inloggen met de gegevens van dit kind.

1. Klik op het tabblad 'Webshop'.

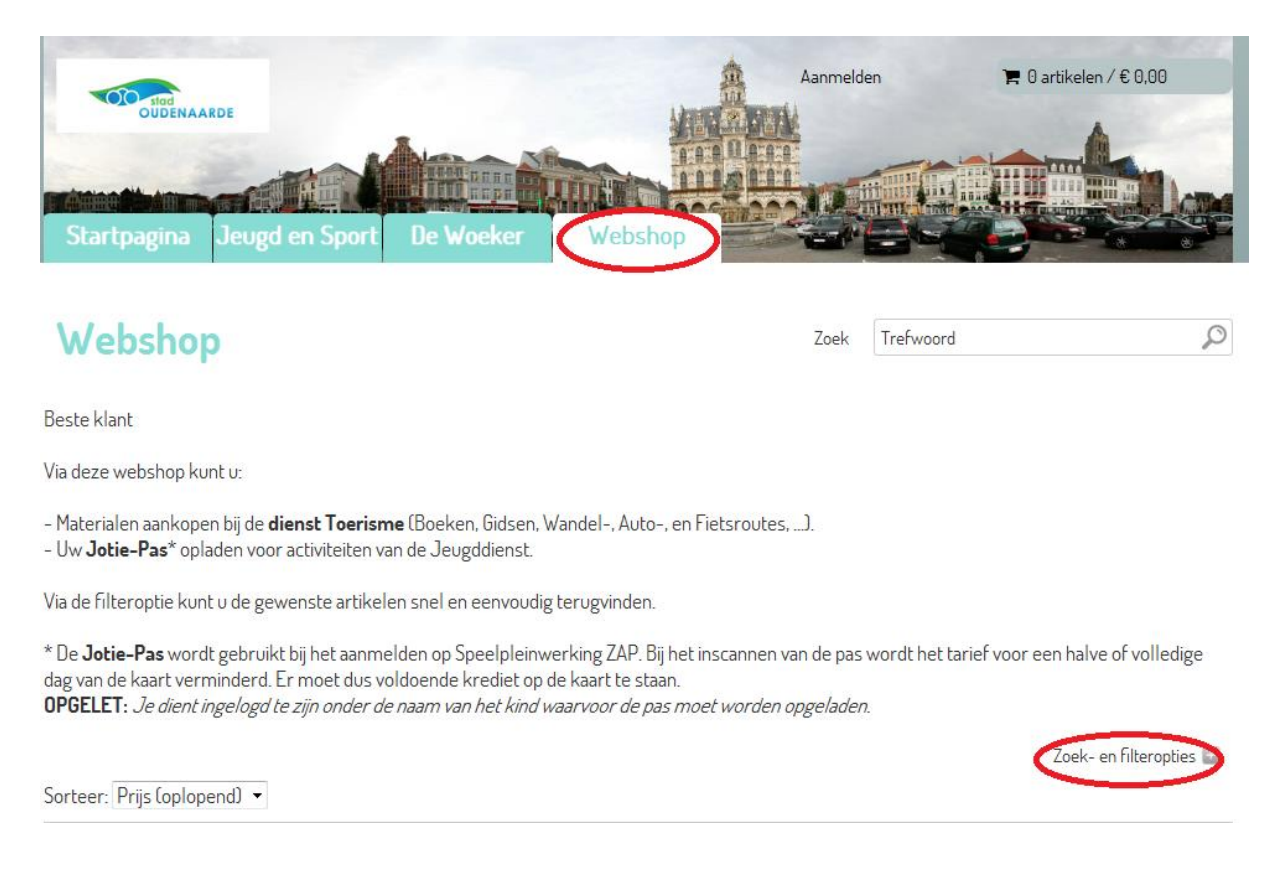

U krijgt nu een overzicht van de beschikbare herlaadmogelijkheden, alsook de mogelijkheid om aankopen te doen bij de Dienst Toerisme. Via de Zoek- en filteropties kunt u kiezen voor 'Geldbeugel' om enkel de artikelen van de jeugddienst te zien.

2. U kan nu het gewenste bedrag samenstellen door de aantallen te wijzigen en het bedrag in uw winkelwagen te plaatsen.

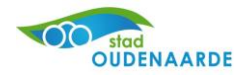

| Sorteer: Prijs (oplopend) 🗸                                                   |          |         |                 |
|-------------------------------------------------------------------------------|----------|---------|-----------------|
| Omschrijving                                                                  | Aantal   | Prijs   |                 |
| Opladen per 1.5 euro                                                          | 1        | € 1,50  | IN WINKELWAGEN  |
| 1.5 euro is het tarief voor een halve dag OK pas                              |          |         |                 |
| Opladen per 3 euro                                                            | 1        | € 3,00  | IN WINKELWAGEN  |
| 3 euro is het tarief voor een volledige dag OK pas                            |          |         |                 |
| Opladen per 4 euro                                                            | 1        | € 4,00  | IN WINKELWAGEN  |
| 4 euro is het tarief voor een halve dag inwoner                               | $\frown$ |         |                 |
| Opladen per 8 euro                                                            | 1        | € 8,00  | IN WINKEL WAGEN |
| 8 euro is het tarief voor een volledige dag inwoner of halve dag niet inwoner |          |         |                 |
| Opladen per 16 euro                                                           | 1        | € 16,00 | IN WINKELWAGEN  |
| 16 euro is het tarief voor een volledige dag niet inwoner                     |          |         |                 |
| 1 Items per pagina: 12 ▼                                                      |          |         |                 |

3. Nadien kunt u uw winkelwagen afrekenen zoals beschreven in stappen 9 en 10 van bovenstaande handleiding.

Wij hopen met deze webshop aan de vraag van onze klanten te voldoen en wensen u alvast een vlot verloop van de inschrijvingen!

Mocht u nog vragen of problemen hebben bij het gebruik van de webshop, kunt u steeds contact met ons opnemen via jeugdcentrum@oudenaarde.be of 055 33 44 90.

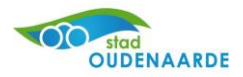